## **Hourly Non-Benefited Positions**

- Do not need to advertise if department has identified a candidate
- Advertised as 'open until filled'
- No minimum advertising period
- One-page position request/posting form and abbreviated approval work-flow
- Non-benefited employees (students excluded) will be eligible for provisional benefits if they work 6 months or longer for 88 hours or more/month. Please see Presidential Directive 4-1994-2 for more information: <u>http://www.uwyo.edu/generalcounsel/\_files/docs/pd-4-1994-2.pdf</u>

## **How to Advertise**

- Sign in to HRMS, select Self-Service, Recruiting Activities, Non-Benefited Jobs Form
- Click on Add a new Value tab
- Select type of position: Work Study, Student Non Work Study, or All Other Non-Benefited Hourly
- Add position number
  - o 77 + department number for Work Study
  - 7 + department number for Non Work Study
- Complete all of the fields on the form:
  - o Non-Benefited Job Title
  - o <u>Contact person (benefited employee)</u>
  - o Available openings
  - o Standard work hours
  - o <u>Hourly rate</u>
  - Worker's Comp code
  - o <u>Employment start/end dates</u>
- Click on submit when all fields are complete
- Approvals
  - Appointing Authority Level C , if no C then Level B, if no B then Level A, if no A then Full Appointing Authority
- Recruiters
  - Christina Snowberger Departments starting with A L
  - Ann Lyda Departments starting with M Z

## How to View Applicants

- Sign in to HRMS, select Self-Service, Recruiting Activities, Interviewer Materials
  - o Click on Resume icon and then Application icon

## **How to Fill Positions**

- Contact your Recruiter and provide the following information:
  - o Name, date of birth, and social security number of applicant
  - Start Date and confirm funding information

- Please Note field (optional)
- o Job Duties field
- o Skills & Requirement field
- o Funding Manager
- o Funding Source
- o Comment field (optional)